# APPLICATIONS OF MATLAB IN ENGINEERING

Yan-Fu Kuo Dept. of Bio-industrial Mechatronics Engineering National Taiwan University

### Today:

- Image thresholding
- Background image estimation
- Component-connected labeling

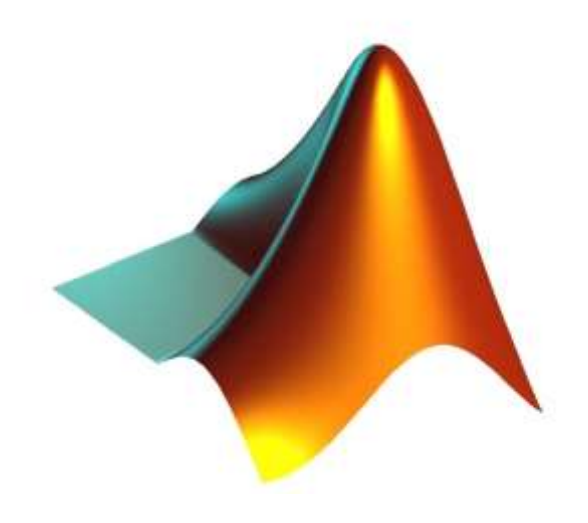

Fall 2015

# **Problem Setup**

- Count the rice grains and identify their sizes in this image
- What are your strategies?

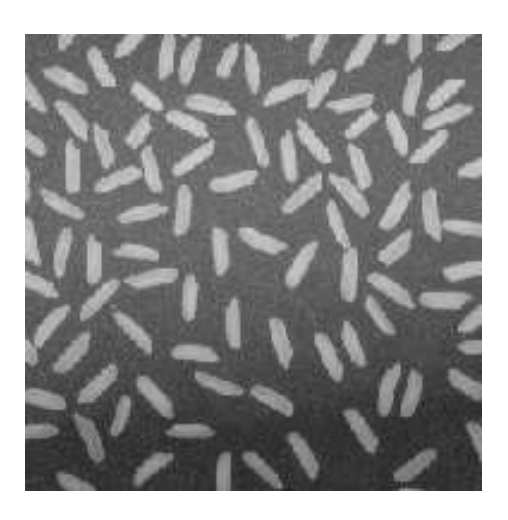

# Image Thresholding

 A gray-level image can be turned into a binary image by using a threshold

I = imread('rice.png'); imhist(I);

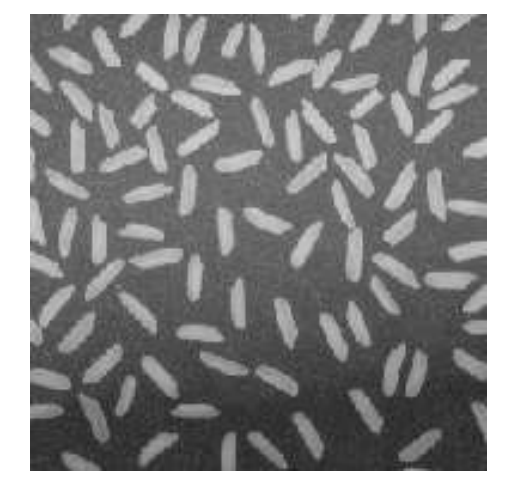

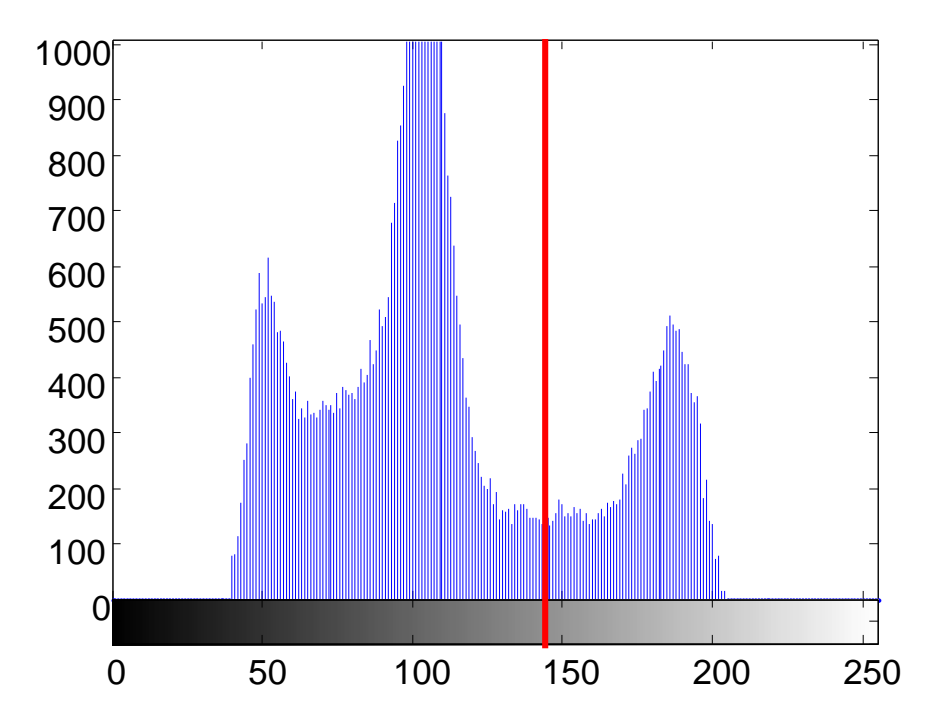

### graythresh() and im2bw()

- •graythresh() computes an optimal threshold level
- im2bw() converts an images into binary image

I = imread('rice.png'); level=graythresh(I); bw=im2bw(I, level); subplot(1,2,1); imshow(I); subplot (1,2,2); imshow(bw);

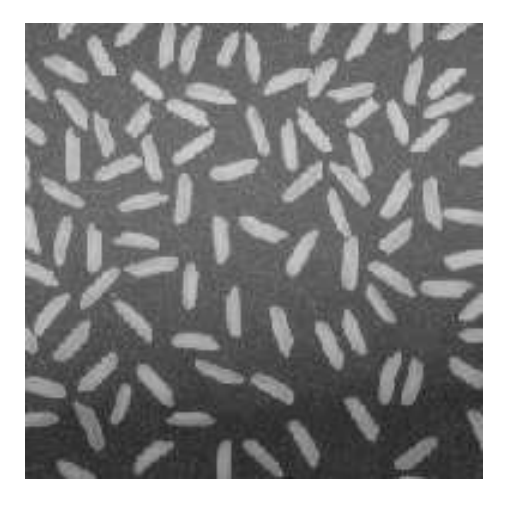

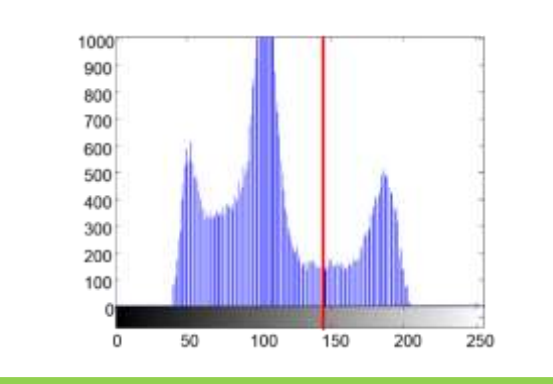

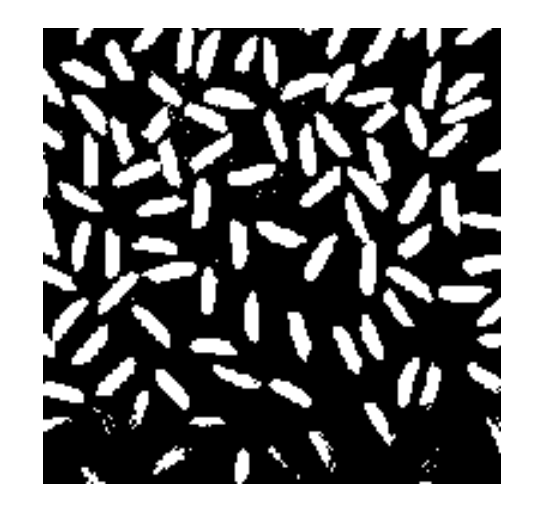

## Practice

- Write a program to convert the image rice.png into a binary image using a threshold
- Do NOT use im2bw()
- Try different threshold values to see if you program works

# **Background Estimation**

• Estimation for the gray level of the background :

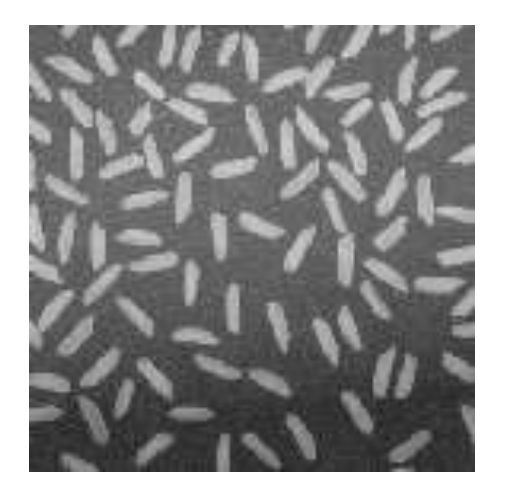

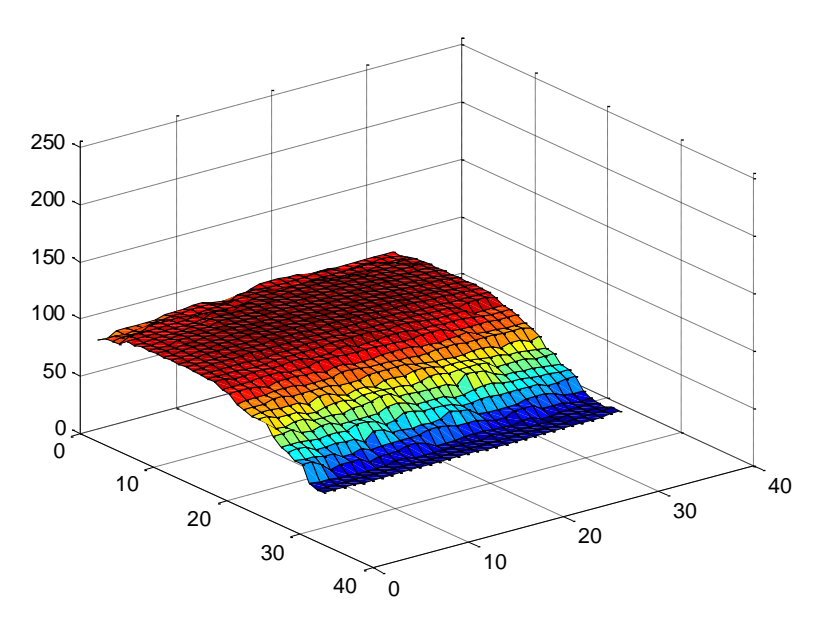

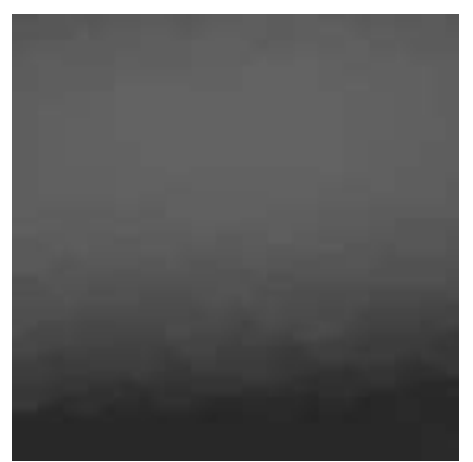

## **Background Subtraction**

```
I = imread('rice.png');
subplot(1,3,1); imshow(I);
BG = imopen(I, strel('disk', 15));
subplot(1,3,2); imshow(BG);
I2 = imsubtract(I, BG);
subplot(1,3,3); imshow(I2);
```

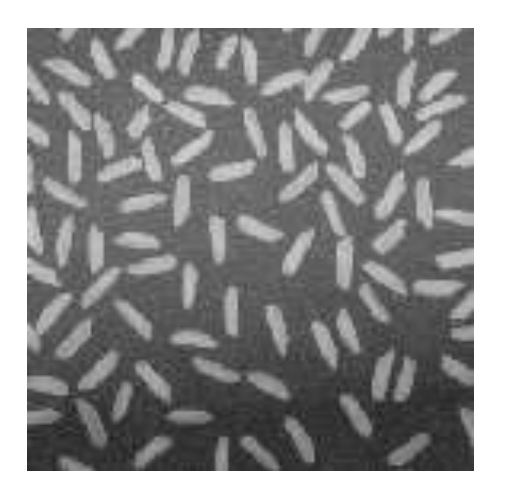

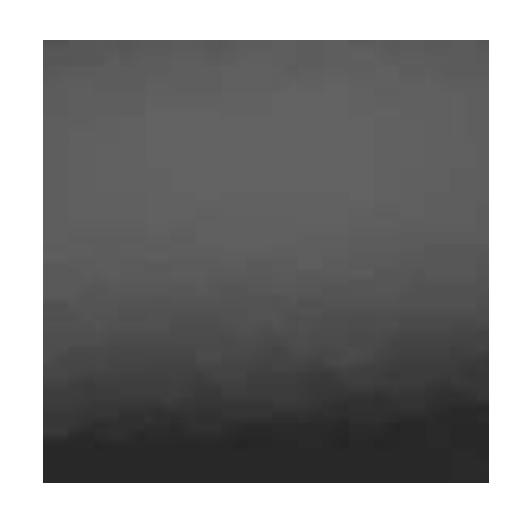

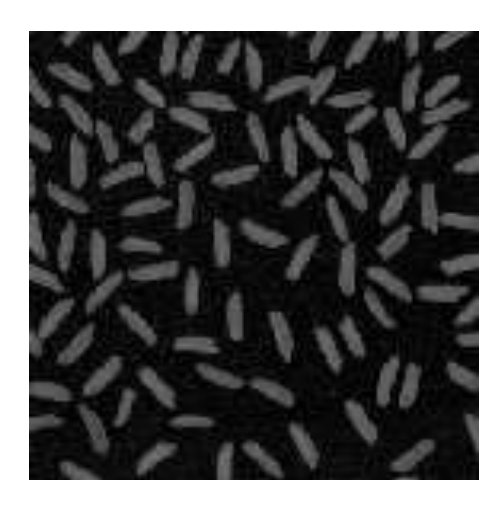

### Thresholding on Background Removed Image

Y.-F. Kuo

```
I = imread('rice.png'); level=graythresh(I);
bw = im2bw(I, level); subplot (1,2,1);
imshow(bw); BG = imopen(I, strel('disk', 15));
I2 = imsubtract(I, BG); level=graythresh(I2);
bw2 = im2bw(I2, level);
subplot(1,2,2); imshow(bw2);
```

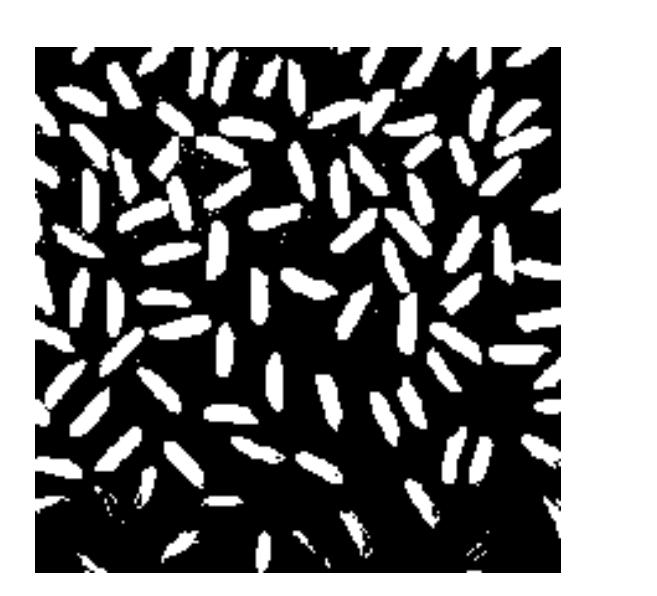

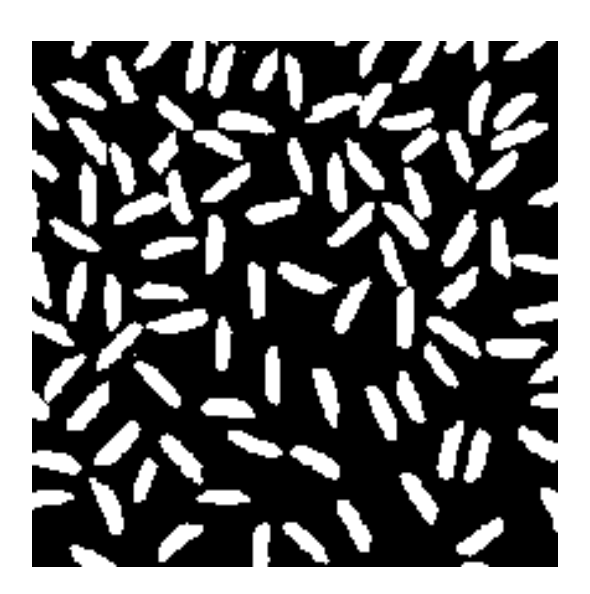

# Now What?

- Want to identify how many grains there in the image
- How?

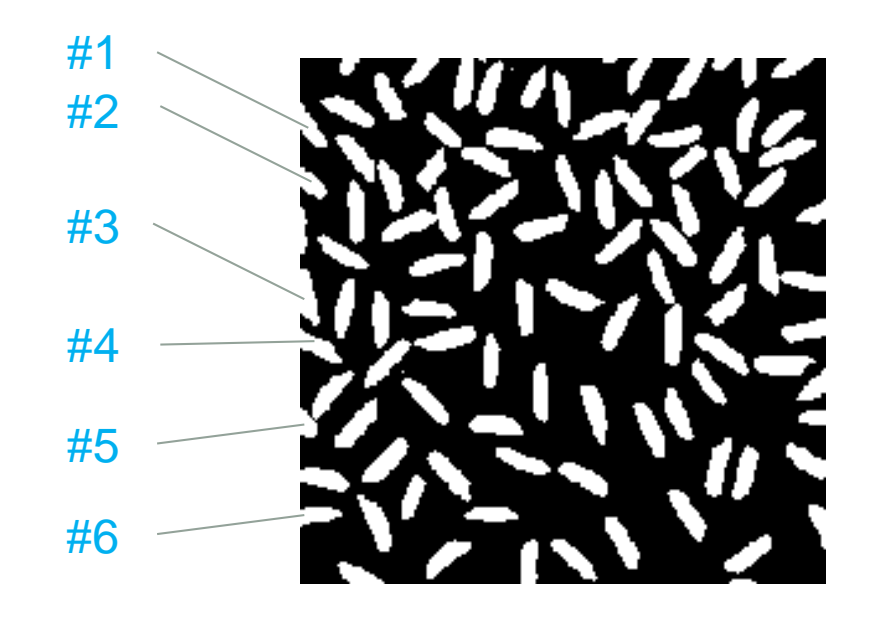

# **Connected-component Labeling**

 A procedure for assigning a unique label to each object

| <b>D</b> ' |       |
|------------|-------|
| Dinory/    | Image |
| DILAIV     | Indoe |
|            | mage  |
|            | 0     |

| 0 | 0 | 0 | 0 | 0 | 0 | 0 |
|---|---|---|---|---|---|---|
| 0 | 1 | 1 | 0 | 0 | 0 | 0 |
| 0 | 1 | 0 | 1 | 1 | 1 | 0 |
| 0 | 1 | 0 | 0 | 1 | 0 | 0 |
| 0 | 0 | 0 | 0 | 0 | 0 | 0 |

#### Label matrix

Y.-F. Kuo

| 0 | 0 | 0 | 0 | 0 | 0 | 0 |
|---|---|---|---|---|---|---|
| 0 | 0 | 0 | 0 | 0 | 0 | 0 |
| 0 | 0 | 0 | 0 | 0 | 0 | 0 |
| 0 | 0 | 0 | 0 | 0 | 0 | 0 |
| 0 | 0 | 0 | 0 | 0 | 0 | 0 |

### Binary image

| 0 | 0 | 0 | 0 | 0 | 0 | 0 |
|---|---|---|---|---|---|---|
| 0 | 1 | 1 | 0 | 0 | 0 | 0 |
| 0 | 1 | 0 | 1 | 1 | 1 | 0 |
| 0 | 1 | 0 | 0 | 1 | 0 | 0 |
| 0 | 0 | 0 | 0 | 0 | 0 | 0 |

### Label matrix

| 0 | 0 | 0 | 0 | 0 | 0 | 0 |
|---|---|---|---|---|---|---|
| 0 | 1 | 0 | 0 | 0 | 0 | 0 |
| 0 | 0 | 0 | 0 | 0 | 0 | 0 |
| 0 | 0 | 0 | 0 | 0 | 0 | 0 |
| 0 | 0 | 0 | 0 | 0 | 0 | 0 |

Step 1:

### Connected-component Labeling (Cont'd)

Finish labeling of a component

| Stor | $^{2}$ | • |
|------|--------|---|
| OLE  |        | • |

| 0 | 0 | 0 | 0 | 0 | 0 | 0 |  |  |  |  |
|---|---|---|---|---|---|---|--|--|--|--|
| 0 | 0 | 1 | 0 | 0 | 0 | 0 |  |  |  |  |
| 0 | 1 | 0 | 1 | 1 | 1 | 0 |  |  |  |  |
| 0 | 1 | 0 | 0 | 1 | 0 | 0 |  |  |  |  |
| 0 | 0 | 0 | 0 | 0 | 0 | 0 |  |  |  |  |

Rinary image

Label matrix

Y.-F. Kuo

| 0 | 0 | 0 | 0 | 0 | 0 | 0 |
|---|---|---|---|---|---|---|
| 0 | 1 | 1 | 0 | 0 | 0 | 0 |
| 0 | 1 | 0 | 0 | 0 | 0 | 0 |
| 0 | 0 | 0 | 0 | 0 | 0 | 0 |
| 0 | 0 | 0 | 0 | 0 | 0 | 0 |

### Binary image

| 0 | 0 | 0 | 0 | 0 | 0 | 0 |
|---|---|---|---|---|---|---|
| 0 | 0 | 0 | 0 | 0 | 0 | 0 |
| 0 | 0 | 0 | 1 | 1 | 1 | 0 |
| 0 | 1 | 0 | 0 | 1 | 0 | 0 |
| 0 | 0 | 0 | 0 | 0 | 0 | 0 |

### Label matrix

| 0 | 0 | 0 | 0 | 0 | 0 | 0 |
|---|---|---|---|---|---|---|
| 0 | 1 | 1 | 0 | 0 | 0 | 0 |
| 0 | 1 | 0 | 0 | 0 | 0 | 0 |
| 0 | 1 | 0 | 0 | 0 | 0 | 0 |
| 0 | 0 | 0 | 0 | 0 | 0 | 0 |

Step 3:

### Connected-component Labeling (Cont'd)

Y.-F. Kuo

Iterative process until all the pixels are checked

Step 4:

| Dinony  | magaa   |
|---------|---------|
| DILIALV | IIIIaue |
|         |         |

| 0 | 0 | 0 | 0 | 0 | 0 | 0 |
|---|---|---|---|---|---|---|
| 0 | 0 | 0 | 0 | 0 | 0 | 0 |
| 0 | 0 | 0 | 0 | 1 | 1 | 0 |
| 0 | 0 | 0 | 0 | 1 | 0 | 0 |
| 0 | 0 | 0 | 0 | 0 | 0 | 0 |

#### Label matrix

| 0 | 0 | 0 | 0 | 0 | 0 | 0 |
|---|---|---|---|---|---|---|
| 0 | 1 | 1 | 0 | 0 | 0 | 0 |
| 0 | 1 | 0 | 2 | 2 | 0 | 0 |
| 0 | 1 | 0 | 0 | 0 | 0 | 0 |
| 0 | 0 | 0 | 0 | 0 | 0 | 0 |

### Binary image

| 0 | 0 | 0 | 0 | 0 | 0 | 0 |
|---|---|---|---|---|---|---|
| 0 | 0 | 0 | 0 | 0 | 0 | 0 |
| 0 | 0 | 0 | 0 | 0 | 0 | 0 |
| 0 | 0 | 0 | 0 | 0 | 0 | 0 |
| 0 | 0 | 0 | 0 | 0 | 0 | 0 |

### Label matrix

| 0 | 0 | 0 | 0 | 0 | 0 | 0 |
|---|---|---|---|---|---|---|
| 0 | 1 | 1 | 0 | 0 | 0 | 0 |
| 0 | 1 | 0 | 2 | 2 | 2 | 0 |
| 0 | 1 | 0 | 0 | 2 | 0 | 0 |
| 0 | 0 | 0 | 0 | 0 | 0 | 0 |

Step 5:

### Connected-component Labeling: bwlabel()

Built-in connected-component labeling algorithm

```
I=imread('rice.png');
BG=imopen(I, strel('disk', 15));
I2=imsubtract(I, BG); level=graythresh(I2);
BW=im2bw(I2, level);
[labeled, numObjects]=bwlabel(BW, 8);
```

Check the matrix labeled

## Color-coding Objects: label2rgb()

Y.-F. Kuo

- Converts a label matrix into an RGB color image
- Visualize the labeled regions

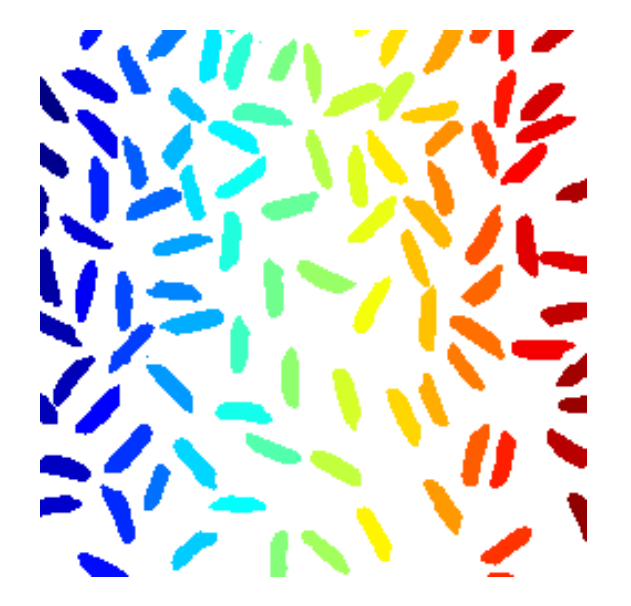

```
I=imread('rice.png');
BG=imopen(I, strel('disk', 15));
I2=imsubtract(I, BG); level=graythresh(I2);
BW=im2bw(I2, level);
[labeled, numObjects]=bwlabel(BW, 8);
RGB label=label2rgb(labeled); imshow(RGB label);
```

#### Y.-F. Kuo

## Practice

- Plot the histogram of grain size
- Identify all the grains in the image by painting them in red

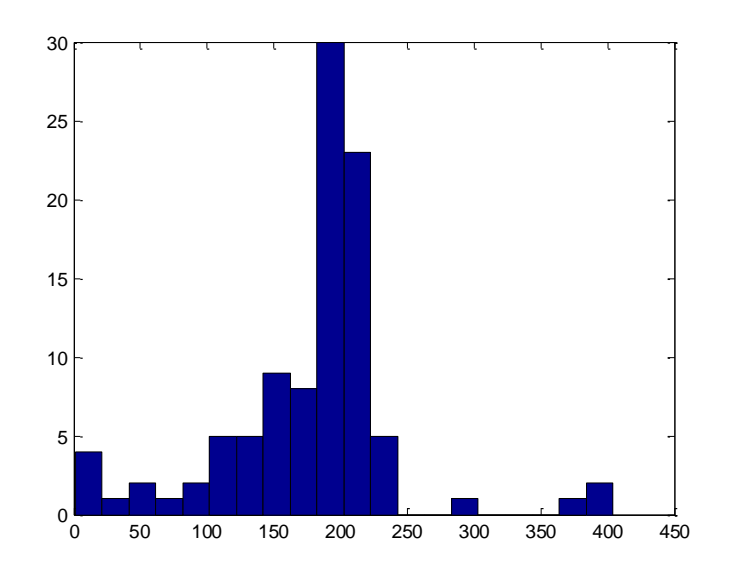

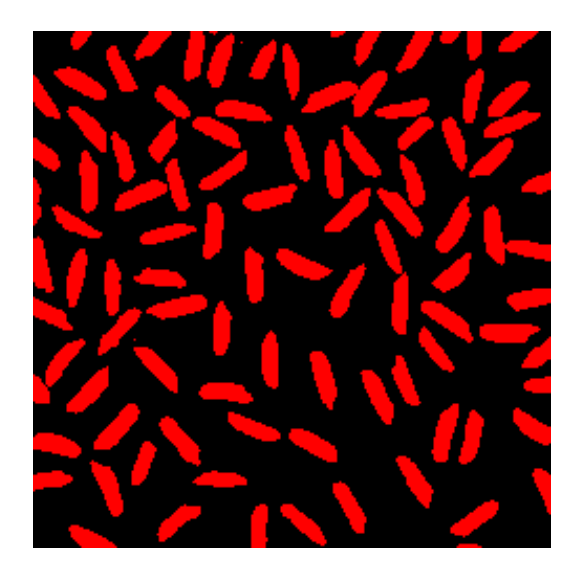

• Wait, is it perfect?

## **Object Properties:** regionprops ()

- Provides a set of <u>properties</u> for each connected component
- Example:

```
I=imread('rice.png');
BG=imopen(I, strel('disk', 15));
I2=imsubtract(I, BG); level=graythresh(I2);
BW=im2bw(I2, level);
[labeled, numObjects]=bwlabel(BW, 8);
graindata = regionprops(labeled, 'basic');
graindata(51)
```

## Interactive Selection: bwselect()

Lets you select objects using the mouse

```
I=imread('rice.png'); level=graythresh(I);
BG=imopen(I, strel('disk', 15));
I2=imsubtract(I, BG); BW=im2bw(I2, graythresh(I2));
ObjI = bwselect(BW); imshow(ObjI);
```

Y.-F. Kuo

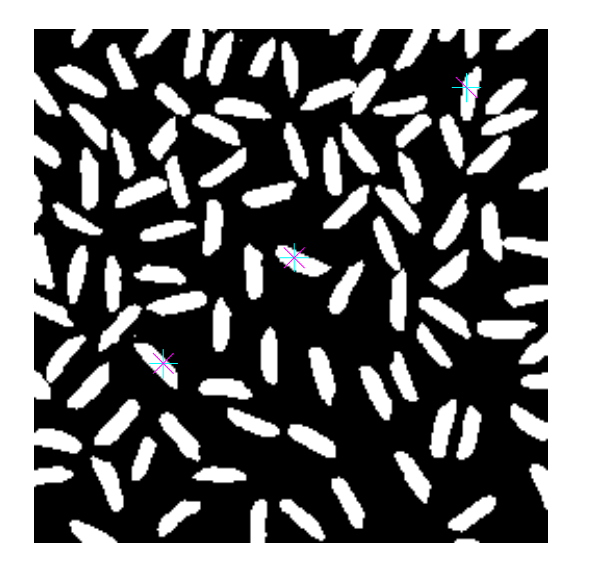

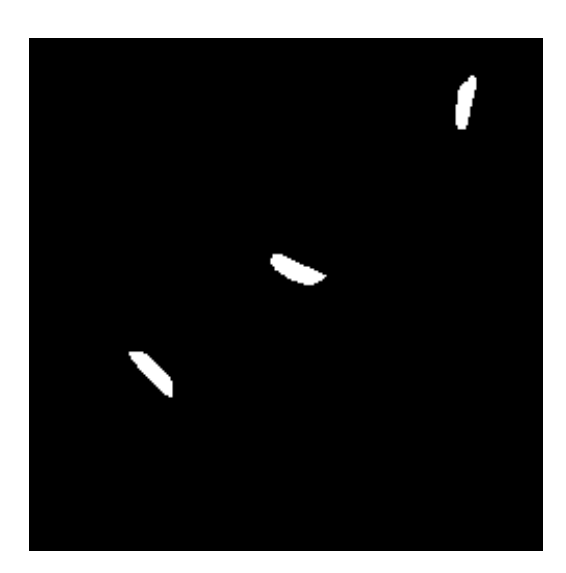

# End of Class

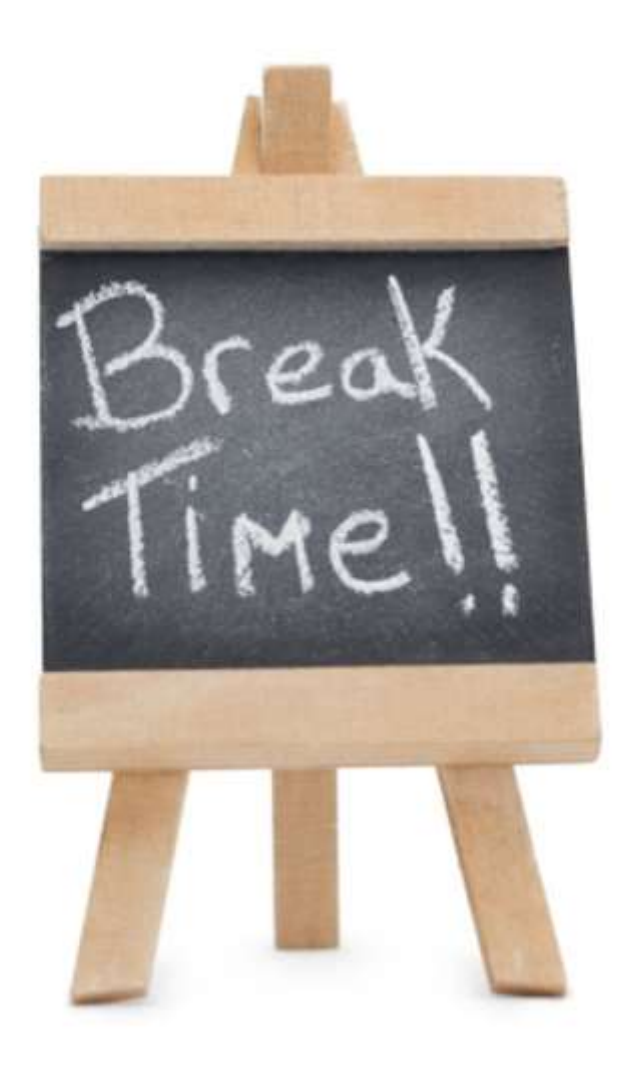